## **Creating a Special Request Requisition**

This job aid is designed to help you create a Special Request Requisition. This is used for items that are non-contract/non-catalog items and not requested through the Georgia*FIRST* Marketplace .

- 1. Log into PeopleSoft Financials.
- 2. In the menu, select **eProcurement**.
- 3. Select Create Requisition.
- 4. Select the **Special Request** tab.
- 5. For each line that you want to enter, complete the following steps:
  - a. Item Description; Item Price; Quantity; and Unit of Measure
  - b. Category: enter/select the NIGP code for the item
  - c. Due Date (optional)
  - d. Supplier ID (optional; if not entered, the Buyer will select a Supplier)
  - e. Enter any necessary comments and mark as **Send to the Supplier**, **Show at Receipt**, or **Show at Voucher** in the **Additional Information** section.
  - f. Select the Add Item to Cart button.
  - g. Confirm the **Requisition Summary** ("shopping cart") updated with your new requisition line.
- 6. To add an additional requisition line, repeat steps 5a 5g.
- 7. Select the **Review and Submit** link.
- 8. To update a line's **Ship To** location or **distribution**, click the **Expand** button beside the line number and update the information.
- a. To update multiple lines' information, select the lines you with to modify and click the
  Modify Line/Shipping/Accounting button.
- b. Enter all necessary field changes and click "Apply."
- Enter any comments needed in the Justification/Comments field and select the appropriate checkbox(es) to route comments. Do not include any slashes (/) in the comments field.

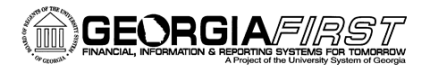

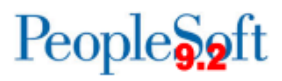

- 10. Click the Save & Preview Approvals button.
- 11. Review the approval path and insert any additional approvers if needed.
- 12. Click the **Submit** button.